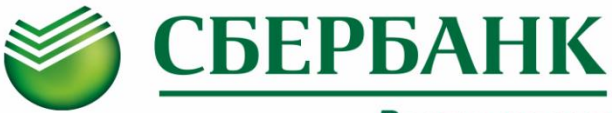

# Всегда рядом

Информируем Вас о способах пополнения лицевого счета «Школьной карты» <u>без комиссии</u> через ПАО Сбербанк :

# Оплата картой Сбербанка

# Сбербанк Онлайн

Шаг 1. Выберите раздел "Переводы и платежи" Шаг 2. В строке поиска введите ИНН **7840476380** или наименование Комбината питания **Северная** столица

Шаг 3. Выберите услугу Комбината питания, введите лицевой счет, сумму и подтвердите платеж

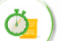

### Автоплатеж

Шаг 1. Выберите раздел "Мои автоплатежи" Шаг 2. В строке поиска введите ИНН **7840476380** или наименование Комбината питания **Северная столица** 

- Шаг 3. Выберите услугу Комбината питания, введите лицевой счет
- Шаг 4. Установите настройки автоплатежа:
  - периодичность оплаты (раз в неделю/месяц)
  - дату ближайшего платежа
  - сумму платежа
- Шаг 5. Подтвердите подключение автоплатежа

Услуга доступна для подключения в Мобильном

приложении/Сбербанк Онлайн/Платежных терминалах

# Платежный терминал

## 🔰 ) <u>Вариант оплаты 1</u>

Шаг 1. Выберите раздел "Платежи"

Шаг 2. В строке поиска введите ИНН **7840476380** или наименование Комбината питания **Северная** столица

Шаг 3. Выберите иконку Комбината питания с необходимой услугой, введите лицевой счет, внесите сумму и подтвердите платеж

### Вариант оплаты 2 (по штрих-коду)

Шаг 1. Выберите раздел "Платежи",

далее "Оплата услуг сканированием штрихкода"

- Шаг 2. Поднесите визитную карточку со штрихкодом к считывателю
- Шаг 3. Выберите услугу, внесите сумму и подтвердите платеж

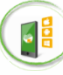

## Мобильное приложение

Шаг 1. Выберите раздел "Платежи" Шаг 2. В строке поиска введите ИНН **7840476380** или наименование Комбината питания **Северная столица** 

Шаг 3. Выберите услугу Комбината питания (при наличии кнопки «Показать все/Все» нажать для полного выбора), введите лицевой счет, сумму и подтвердите платеж

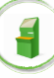

### Платежный терминал

Шаг 1. Выберите раздел "Переводы и платежи " Шаг 2. В строке поиска введите ИНН **7840476380** или наименование Комбината питания **Северная** столица

Шаг 3. Выберите услугу Комбината питания, введите лицевой счет, сумму и подтвердите платеж

# Оплата наличными

## Офисы Банка

### Вариант оплаты 1 (по штрих-коду)

- Шаг 1. Передайте сотруднику Банка визитную карточку со штрих-кодом
- Шаг 2. Назовите услугу и сумму
- Шаг 3. Передайте денежные средства, подтвердите платеж

### Вариант оплаты 2

- Шаг 1. Передайте сотруднику Банка
  - реквизиты комбината питания (ИНН 7840476380, р/счет 40702810255130005609, БИК 044030653)
  - номер лицевого счета
- Шаг 2. Назовите услугу и сумму
- Шаг 3. Передайте денежные средства, подтвердите платеж

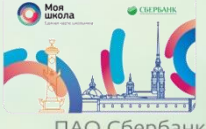

Визитная карточка, которую можно получить у ответственного по питанию, позволит максимально быстро совершить платеж при помощи штрих-кода.

ПАО Сбербанк. Генеральная лицензия Банка России № 1481 от 11.08.2015 г.